## Grades Report

This report assists teachers in determining if grades have posted for a desired term. At the end of the school year, this report may be especially helpful to verify teacher grade books are complete.

## **Grades Report**

- 1. From the Instruction menu, select Reports.
- 2. Under Grade Book, select Grades Report.
- 3. Verify the **Term** and select the desired **Section**.
- 4. Leave the Display Term Dates and Display Section Dates checked.
- 5. Determine how you want the report organized and make a selection in the **Group By** section.
- Choose the Grading Term(s) (Elementary will choose "Y").
- Select the desired Tasks/Standards by highlighting the appropriate task. To close the school year, elementary teachers will select Semester 2.
  Secondary teachers will select Semester Grade.
- 8. Place a check by each student to include in the **Select Students** section.
- 9. Select Generate Report at the top of the page.
- 10. Repeat for additional sections as needed.

This example report shows these students have a posted grade in Reading for Semester 2. If a student has a missing grade, return to the grade book and post to the appropriate term.

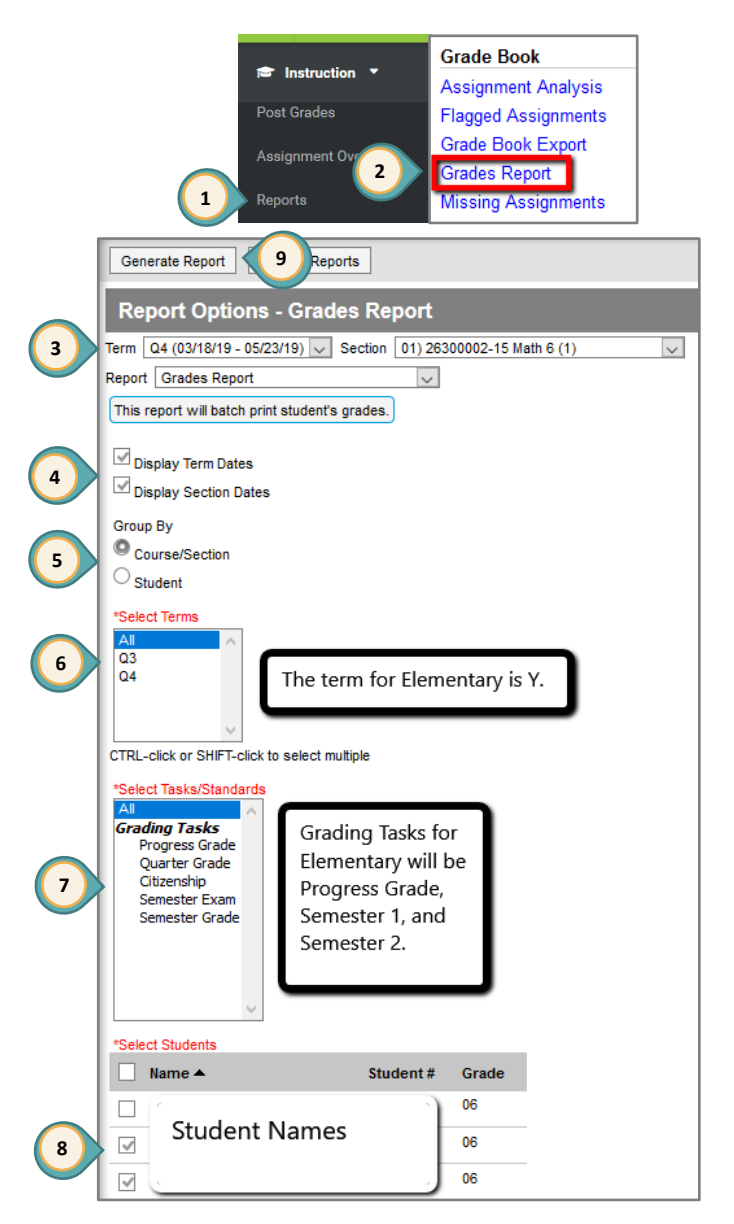

| Reading) 031210-3 Reading 3<br>Section Dates: 08/13/2018 - 05/23/2019 |            | Teacher: Ms. Jones |
|-----------------------------------------------------------------------|------------|--------------------|
| Student                                                               | Task       | Term<br>Y          |
| 03 Student Name<br>Student #: Student Number                          | Semester 2 | В                  |
| 03 Student Name<br>Student #: Student Number                          | Semester 2 | А                  |